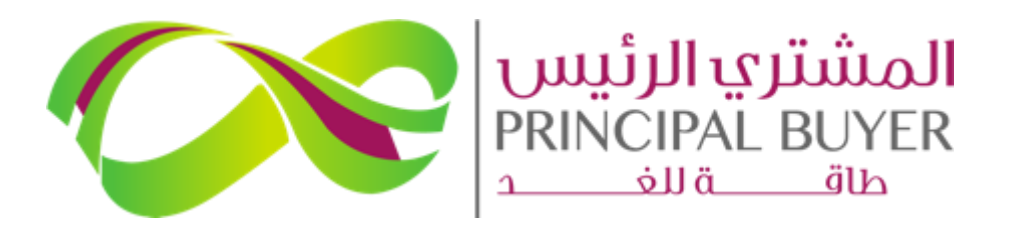

**SPPC eProcurement Portal (ePP)** 

# SUPPLIER GUIDE – Editing RFQ/RFP Submitted Response Before the Deadline

August - 2024

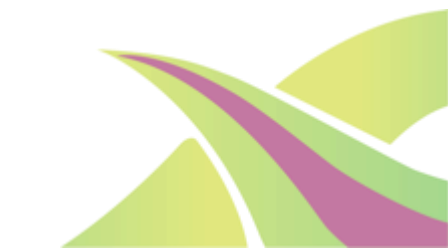

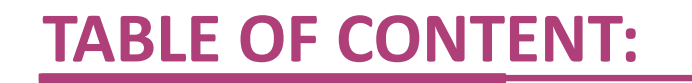

- 1. Login as a Supplier
- 2. Access Running RFP
- 3. Modify & Submit Response Updates B/F deadline.

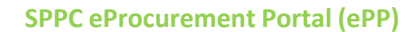

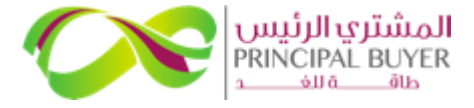

Throughout the duration of the Active RFQ/RFP (in "Running" Status), the ePP platform provides suppliers with the flexibility to access, review, and modify their previously submitted responses and resubmit the updated version <u>before the RFQ/RFP deadline</u>.

| My RFPs Open to All Suppliers                    |                           |                                                  |                 |                                    |            |                      |                    |  |
|--------------------------------------------------|---------------------------|--------------------------------------------------|-----------------|------------------------------------|------------|----------------------|--------------------|--|
| All RFPs     Enter Filter (type to start search) |                           |                                                  |                 |                                    |            |                      |                    |  |
| Showing Re                                       | esult 1 - 1 of 1 Show: 10 | •                                                |                 |                                    |            |                      |                    |  |
|                                                  | RFP CODE                  | RFP TITLE                                        | PROJECT CODE    | RFP CLOSING DATE/TIME $\downarrow$ | RFP STATUS | RESPONSE STATUS      | BUYER ORGANISATION |  |
| 1                                                | Round4_Wind_RFP_AGA2      | Round4 Wind RFP - AGA Final<br>Submission test 2 | Round4_Wind_RFP | 30/04/2024 18:30                   | Running    | No Response Prepared | SPPC               |  |

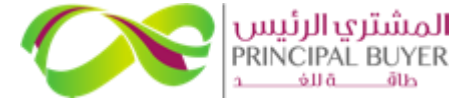

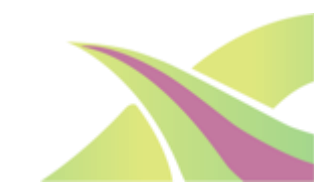

### **1. LOGIN AS A SUPPLIER**

Access the SPPC eProcurement Portal link <u>https://powersaudiarabia.com.sa/</u> and login using your username and password.

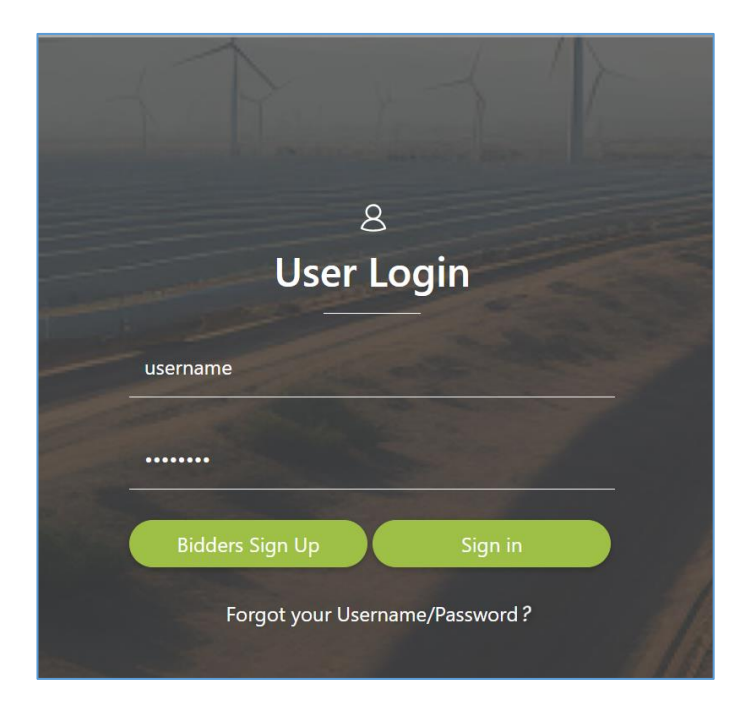

If you've forgotten your login details, please use the 'Forgot your username/password?' option.

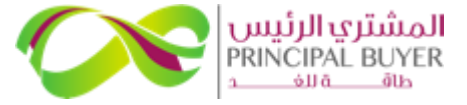

## **1. LOGIN AS A SUPPLIER**

### After successfully logging in, you will be directed to the main page/homepage of ePP.

| elcome          |                         | ype to search in menu |                      |                 |   |
|-----------------|-------------------------|-----------------------|----------------------|-----------------|---|
| Dashboard       | Sourcing                | \$                    | My Organisation      | L. File Sharing | į |
| Main Dashboard  | Projects                |                       | Organisation Profile | Directories     |   |
|                 | RFI/RFQs                |                       | My Categories        |                 |   |
|                 | RFPs                    |                       | Assessments          |                 |   |
|                 | Published Opportunities |                       | Scorecards           |                 |   |
| User Management | L Help                  | 8                     |                      |                 |   |
|                 |                         |                       |                      |                 |   |

If this is your first time to login, you will be asked to set a new password (which must be at least 8 characters long and include both letters and numbers, as well as a special character).

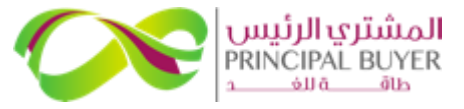

### **2. ACCESS RUNNING RFP**

Click on 'RFI/RFQs' or 'RFPs' under "Sourcing"

| Sourcing                | \$ |
|-------------------------|----|
| Projects                |    |
| RFI/RFQs                |    |
| RFPs                    |    |
| Published Opportunities |    |
|                         |    |

The process remains similar for both RFI/RFQs and RFPs. However, for the purpose of this guide, we will assume we are modifying RFP response. To modify your submitted response to an RFP, navigate to 'RFPs' under the "Sourcing" module from your supplier homepage.

Click on the 'RFI/RFQs or RFPs' title where the RFP Status is "Running" and Response Status is "Response Submitted to Buyer"

|   | My RFPs     | My RFPs RFPs Open to All Suppliers              |                                                  |                 |                                    |            |                             |                    |  |  |
|---|-------------|-------------------------------------------------|--------------------------------------------------|-----------------|------------------------------------|------------|-----------------------------|--------------------|--|--|
|   | All RFPs    | All RFPs    Enter Filter (type to start search) |                                                  |                 |                                    |            |                             |                    |  |  |
|   | Showing Res | sult 1 - 2 of 2 Show: 10                        | •                                                |                 |                                    |            |                             |                    |  |  |
| l |             | RFP CODE                                        | RFP TITLE                                        | PROJECT CODE    | RFP CLOSING DATE/TIME $\downarrow$ | RFP STATUS | RESPONSE STATUS             | BUYER ORGANISATION |  |  |
|   | 1           | Round4_Wind_RFP_AGA4                            | Round4 Wind RFP - AGA Final<br>Submission test 4 | Round4_Wind_RFP | 31/05/2024 18:30                   | Running    | Response Submitted To Buyer | SPPC               |  |  |

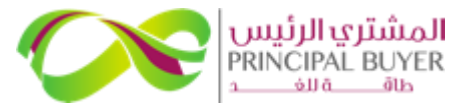

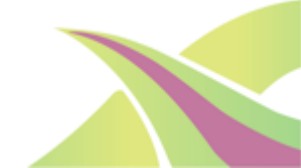

Click 'edit' icon next to each response section or navigate directly to the Envelope Response selections.

| ← RFP: R                                  | ound4_Wind_RFP_4      | GA4 - Round4 Wind       | RFP - AGA Final Submission test 4                             | Running                                   |  | Withdraw Response | Online Questionnaire In Excel |
|-------------------------------------------|-----------------------|-------------------------|---------------------------------------------------------------|-------------------------------------------|--|-------------------|-------------------------------|
| RFP Details                               | Messages (Unrea       | 0)                      |                                                               |                                           |  |                   |                               |
| Settings                                  | Buyer Attachments (3  | ) My Response           | Associated Users                                              |                                           |  |                   |                               |
| $\rightarrow$                             |                       |                         |                                                               |                                           |  |                   |                               |
| ~ M                                       | ly Response Summar    | /                       |                                                               |                                           |  |                   |                               |
|                                           | ENVELOPE              |                         | INFO PARAMETERS                                               |                                           |  |                   |                               |
|                                           | 1. Technical Resp     | onse                    | Missing optional responses (522)<br>No additional attachments |                                           |  |                   |                               |
|                                           | 2. Commercial Re      | sponse                  | Missing optional fields (7)<br>No additional attachments      | Total Price (excluding optional sections) |  |                   | o                             |
| Res                                       | sponse Management     | Area - You are replying | g as: My Organisation Only (No consortiur                     | n)                                        |  |                   | ,                             |
| Cur                                       | rrency: SAR           |                         |                                                               |                                           |  |                   |                               |
|                                           |                       |                         |                                                               |                                           |  |                   |                               |
| > 1. TECHNICAL RESPONSE (QUESTIONS: 726 ) |                       |                         |                                                               |                                           |  |                   | <b>P</b>                      |
| >                                         | 1.1 VOLUME 2 - TECHNI | CAL ENVELOPE - QUESTIO  | N SECTION                                                     |                                           |  |                   |                               |

#### SPPC eProcurement Portal (ePP)

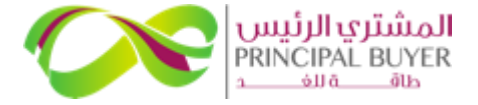

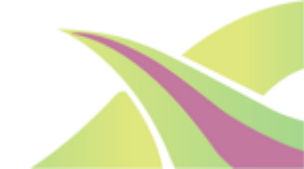

© 2024, ALL RIGHTS RESERVED

For attachments, you can use replace/delete attachment icon and re-upload the correct/updated version

| FF | Round4                                  | 4_Wind_RFP_AGA4 - Round4 Wind F         | RFP - AGA Final Submission test 4                    | Running                                              |                                              | Discard Changes          | Keep Changes       |
|----|-----------------------------------------|-----------------------------------------|------------------------------------------------------|------------------------------------------------------|----------------------------------------------|--------------------------|--------------------|
| ł  |                                         |                                         |                                                      |                                                      |                                              |                          | Validate Response  |
|    |                                         |                                         |                                                      |                                                      |                                              |                          | i i                |
|    | 1. TECHNICAL RESPONSE (QUESTIONS: 726 ) |                                         |                                                      |                                                      |                                              |                          |                    |
|    | 1.1                                     | VOLUME 2 - TECHNICAL ENVELOPE - QUESTIO | IN SECTION                                           |                                                      |                                              |                          |                    |
|    |                                         | NOTE                                    | IOTE DETAILS                                         |                                                      |                                              |                          |                    |
|    | 1.1.1                                   |                                         | The Technical Envelope (Volume 2) must be submitted  | d electronically on ePP. There will be no need for h | ard or printed copies of the Technical Envel | lope to be physically de | livered in Riyadh. |
|    |                                         |                                         |                                                      |                                                      |                                              |                          |                    |
|    | 1.2                                     | SECTION 2.01.1: TECHNICAL PERFORMANCE   | DATA - QUESTION SECTION                              |                                                      |                                              |                          |                    |
|    |                                         | QUESTION                                | DESCRIPTION                                          |                                                      | RESPONSE                                     |                          |                    |
|    | 1.2.1                                   |                                         | Annual performance guarantee data for the Project (F | orm Sheet D);                                        | Test_Attachment - Form Sheet E.do            | ocx 🥥 I                  | 339 КВ 🖸 🔳         |
|    |                                         |                                         |                                                      |                                                      |                                              |                          |                    |

#### Select the correct/updated version and upload it

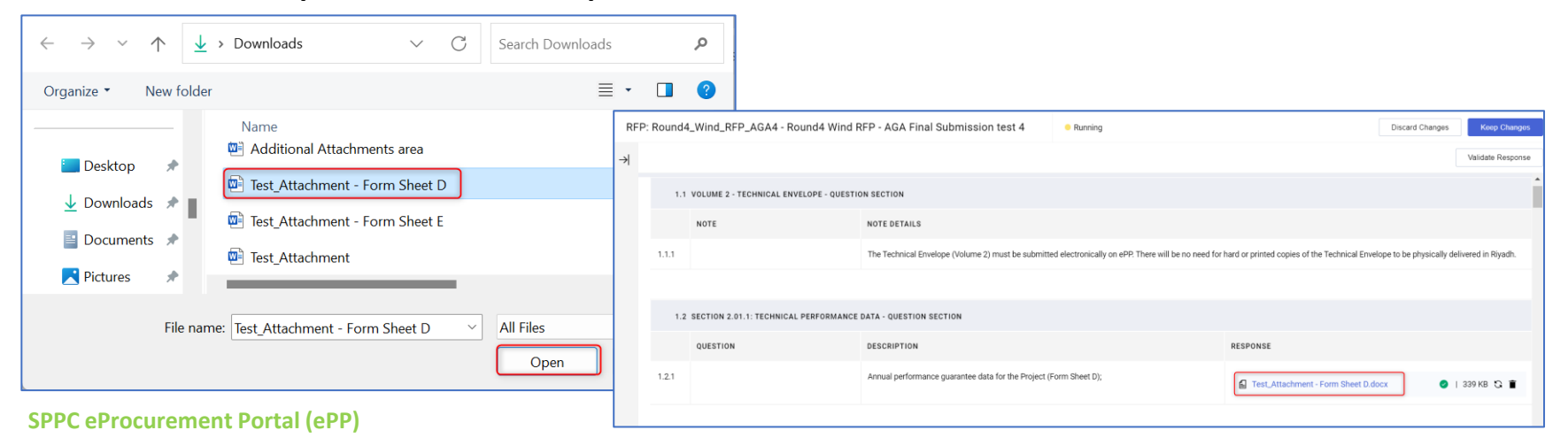

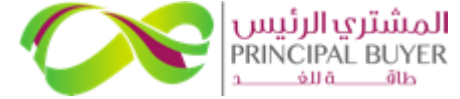

### Likewise, all other fields remain editable until the RFI/RFQ or RFP deadline.

|               | Velcome Du solar 🛓                                                         |                                                                       |                                   |          |     |                 |                   |  |  |
|---------------|----------------------------------------------------------------------------|-----------------------------------------------------------------------|-----------------------------------|----------|-----|-----------------|-------------------|--|--|
| RFF           | 2: Round4                                                                  | _Wind_RFP_AGA4 - Round4 Wind F                                        | RFP - AGA Final Submission test 4 | Running  |     | Discard Changes | Keep Changes      |  |  |
| $\rightarrow$ |                                                                            |                                                                       |                                   |          |     |                 | Validate Response |  |  |
|               | 1.14 SECTION 2.02.1: FORM SHEET E.1 - DESIGN CONDITIONS - QUESTION SECTION |                                                                       |                                   |          |     |                 | •                 |  |  |
|               | QUESTION DESCRIPTION                                                       |                                                                       |                                   | RESPONSE |     |                 |                   |  |  |
|               | 1.14.1                                                                     | Design lifetime of the plant                                          | * (Unit: Years)                   |          | 20  |                 |                   |  |  |
|               | 1.14.2                                                                     | Normal wind conditions (annual) - Average<br>wind speed at hub height | * (Unit: m/s)                     |          | 6   |                 |                   |  |  |
|               | 1.14.3                                                                     | Normal wind conditions (annual) - Prevailing<br>wind direction        | * (Unit: °)                       |          | 1   |                 |                   |  |  |
|               | 1.14.4                                                                     | Normal wind conditions (annual) - Weibull<br>Scale Parameter, A       | * (Unit: m/s)                     |          | 8.1 |                 |                   |  |  |

### Click "Keep Changes" to save the updates.

| RFP           | Round4                                                                     | _Wind_RFP_AGA4 - Round4 Wind F                                        | RFP - AGA Final Submission test 4 | Running |          | Discard Changes | Keep Changes      |
|---------------|----------------------------------------------------------------------------|-----------------------------------------------------------------------|-----------------------------------|---------|----------|-----------------|-------------------|
| $\rightarrow$ |                                                                            |                                                                       |                                   |         |          |                 | Validate Response |
|               | 1.14 SECTION 2.02.1: FORM SHEET E.1 - DESIGN CONDITIONS - QUESTION SECTION |                                                                       |                                   |         |          |                 | -                 |
|               |                                                                            | QUESTION                                                              | DESCRIPTION                       |         | RESPONSE |                 |                   |
|               | 1.14.1                                                                     | Design lifetime of the plant                                          | * (Unit: Years)                   |         | 20       |                 |                   |
|               | 1.14.2                                                                     | Normal wind conditions (annual) - Average<br>wind speed at hub height | * (Unit: m/s)                     |         | 6        |                 |                   |

You can click "Discard Changes" if you do not want to make any changes from the previous version

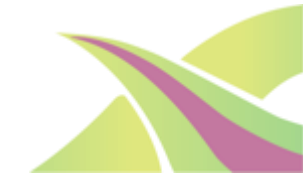

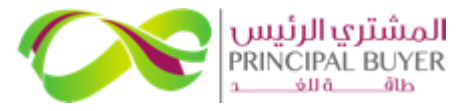

#### Click 'Submit Changes' when you are ready to submit all the changes/updates.

| RF            | P: Round4_W | /ind_RFP_AGA4 - Round4 Wind RFP - AG | A Final Submission test 4                                | Running                                   | Undo All Changes | Submit Changes |
|---------------|-------------|--------------------------------------|----------------------------------------------------------|-------------------------------------------|------------------|----------------|
| $\rightarrow$ |             |                                      |                                                          |                                           |                  |                |
|               | ∽ My Resp   | oonse Summary                        |                                                          |                                           |                  | A              |
|               |             | ENVELOPE                             | INFO PARAMETERS                                          |                                           |                  |                |
|               | 1           |                                      | Missing antional songenerate (501)                       |                                           |                  |                |
|               | 1.          | Technical Response                   | No additional attachments                                |                                           |                  |                |
|               | 2.          | Commercial Response                  | Missing optional fields (7)<br>No additional attachments | Total Price (excluding optional sections) |                  | 0              |
|               |             |                                      |                                                          |                                           |                  |                |

If you want to discard all the changes made from the previous version, you can click 'Undo All Changes'.

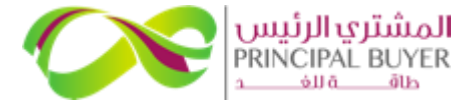

Alternatively, you can change/update the submitted response via excel <u>before the RFQ/RFP deadline</u>.

Please refer to the guide "SUPPLIER GUIDE - Submit Response using Excel Template"

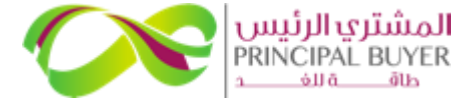

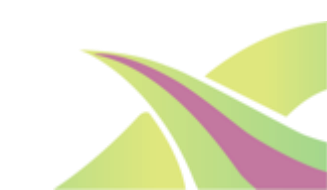